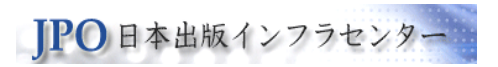

# JPRO ウェブサイト 改修ポイント

## 2019年1月31日 日本出版インフラセンター 出版情報登録センター

Japan Publishing Organization for Information Infrastructure Development

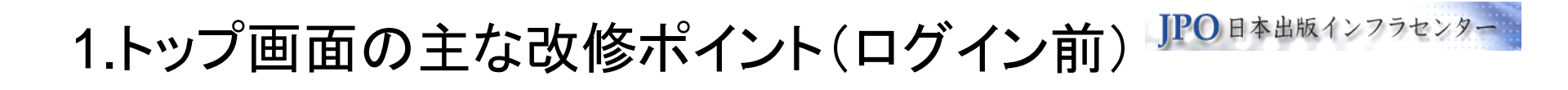

1. ログインボタンが目立つようにしました。\*P.2 ①

2. 「新規利用者向け情報」を「JPROとは」と統合し、 JPRO全体の紹介ページとしました。\*P.2 ②

- 3. 入力マニュアルと仕様書を統合し、「JPRO利用ガイド」 としました。\*P.2 ③
- 4. サイトマップを追加しました。\*P.2 ④

1-1 新しいトップページ(ログイン前)

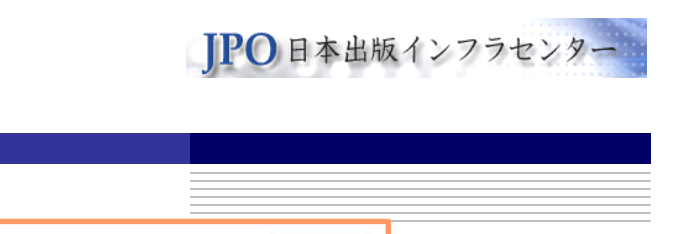

| りたい お知らせ 出版権情報検索 JPRO利                                                                                                    | 用者一覧 入力マニュアル 新規利用をお考えの方                                                                                                    | ログイン                                                                          |
|----------------------------------------------------------------------------------------------------|----------------------------------------------------------------------------------------------------|-------------------------------------------------------------------------------|
| 出版新時代の情報イ<br>JPROは紙と電子両方の書誌<br>な流通に寄与します。                                                                                                    | ①<br>ンフラの構築<br>・権利情報、販売促進情報を                                                                                                    | ログインが目立つようにしました。 ↑<br>収集・活用し、出版物の円滑                                           |
| <ul> <li>□ IProとは</li> <li>□ JPROとは</li> <li>□ JPRO利用ガイド</li> <li>↑ ② JPROの概要を「JPROと</li> <li>③ 仕様書、入力マニュアル</li> </ul>                                                                                                    | <ul> <li>現在の登録件数</li> <li>基本書誌情報:1,277,058件</li> <li>書籍登録数:1,077,035件</li> <li>第二書籍 登録数:1,077,035件</li> <li>第二書籍 登録数:1,077,035件</li> <li>第二書籍 登録数:1,077,035件</li> <li>第二書話 登録数:1,077,035件</li> <li>第二書話 登録数:1,077,035件</li> <li>第二書 登録数:1,077,035件</li> <li>第二書 登録数:1,077,035件</li> <li>第二書 登録数:1,077,035件</li> <li>第二書 登録 登録 1,077,035件</li> <li>第二書 登録 1,077,035件</li> <li>第二書 1,077,035件</li> <li>第二書 1,077,035件</li> <li>第二書 1,077,035件</li> <li>第二書 1,077,035件</li></ul> | JPRO利用状況など<br>トピックス! 1/15更新<br>受信者の活用事例 1/15更新<br>事業者の対応状況 12/3更新<br>酸入情報について |
| <ul> <li>■ 最新のお知らせ ◎お知らせ一覧へ</li> <li>2019年01月10日 JPROパンフレット作成の</li> <li>2018年12月03日 &lt;支援事業者利用の出版</li> <li>2018年11月01日 トーハンは11月1日より</li> <li>2018年11月01日 日本出版販売は11月1日</li> <li>2018年09月12日 丸善ジュンク堂書店は8月</li> <li>④ サイトマップを追わ口ょました。</li> </ul> | Dお知らせ<br>社様へ>支援事業者新仕様対応状況を更新しました<br>新仕様に対応開始しています!<br>より新仕様に対応開始しています!<br>月23日より新仕様に対応しています!(HONTO経由                                                                                                    | :!<br>aでの利用)                                                                  |
| ・ シイドマックを追加しました。<br>サイト<br>©Japan Publist                                                                                                    | 〜マップ   資料アーカイブ   よくある質問   お問ぃ<br>ning Organization for Information Infrastructure Development, A                                                                                                    | N合わせ<br>All right reserved.                                                   |

Japan Publishing Organization for Information Infrastructure Development

**P.2** 

### 1-2 JPRO利用ガイド

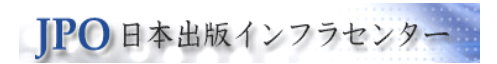

| 20        | )18-06-08 11:23 JPRO利用ガイド 【最終更新日:2019-01-14】                                                                 |  |
|-----------|----------------------------------------------------------------------------------------------------|--|
|           | 全利用者向け                                                                                                    |  |
| 1         | 入力マニュアル (2018/12/18更新)                                                                                       |  |
| ht        | tps://jpro2.jpo.or.jp/documents/第2フェーズ入力マニュアル.pdf                                                            |  |
| (2)<br>ht | 出版情報項目利用一見衣(2018/1/23史新)<br>tos://ipro2 ipo.or.ip/documents/IPRO第2フェーズの出版情報項目利用一覧表 20180723 xlsx             |  |
| 3         | 用途別登録項目表(2018/6/14更新)                                                                                        |  |
| ht        | tps://jpro2.jpo.or.jp/documents/用途別登録項目表_20180614.pdf                                                        |  |
|           | ファイル送受信社向け                                                                                                   |  |
| 4         | ONIXデータ仕様第4版(2018/8/17更新)                                                                                    |  |
| ht        | tps://jpro2.jpo.or.jp/documents/出版情報登録センター「ONIXデータ仕様第4版(フェーズ2)」20180817.xlsx                                 |  |
| ی<br>ht   | UNIXテーダ仕様弗4版 サンフルテーダ<br>tns://inro2.ipo.or.in/documents/onixfile_20180216.xml                                |  |
| 6         | TSVデータ仕様第1版(2018/8/17更新)                                                                                     |  |
| ht        | tps://jpro2.jpo.or.jp/documents/出版情報登録センター「TSVデータ仕様第1版(フェーズ2)」20180817.xlsx                                  |  |
| (7)<br>ht | TSVデータ仕様第1版 サンプルデータ<br>tes://into2.ipe.or.in/documents/intofile_20190216.ts/                                 |  |
| m         | ups//jproz.jpo.or.jp/documents/jprome_zonoozno.tsv                                                           |  |
|           | 出版権情報、販売促進情報                                                                                                 |  |
| (8)<br>ht | 「出版権情報」、「販売促進情報」登録用ファイル仕様(CSV、XML)とサンブル(XML)<br>top://jure2.ipe.or.ip/decumpate/UPPO_File_Format20151006_rin |  |
| nu        | ips://jproz.jpo.or.jp/documents/PRO_rile_rormatzo151006.zip                                                  |  |
|           |                                                                                                    |  |
|           |                                                                                                    |  |

2.トップ画面の主な改修ポイント(ログイン後)

1. ログアウトボタンを表示するようにしました。\*P.5 ①

2. メニューアイコンに文字を追加しました。\*P.5 2

3. 画面全体を見やすくするため、一番上のボックスを折り畳むようにしました。\*P.5.3

4. 用途別ボックスに配置したボタンから直接作業を開始 できるようにしました。 \* P.5. ④

5. 追加・修正待ち件数は「登録済み情報の修正」をクリ ックしたときに表示するようにしました。\*P.5. ⑤

6. 従来の操作には特に変更ありません。これまでの作業手順はそのまま継続できます。

2-1 新しいトップページ(ログイン後)

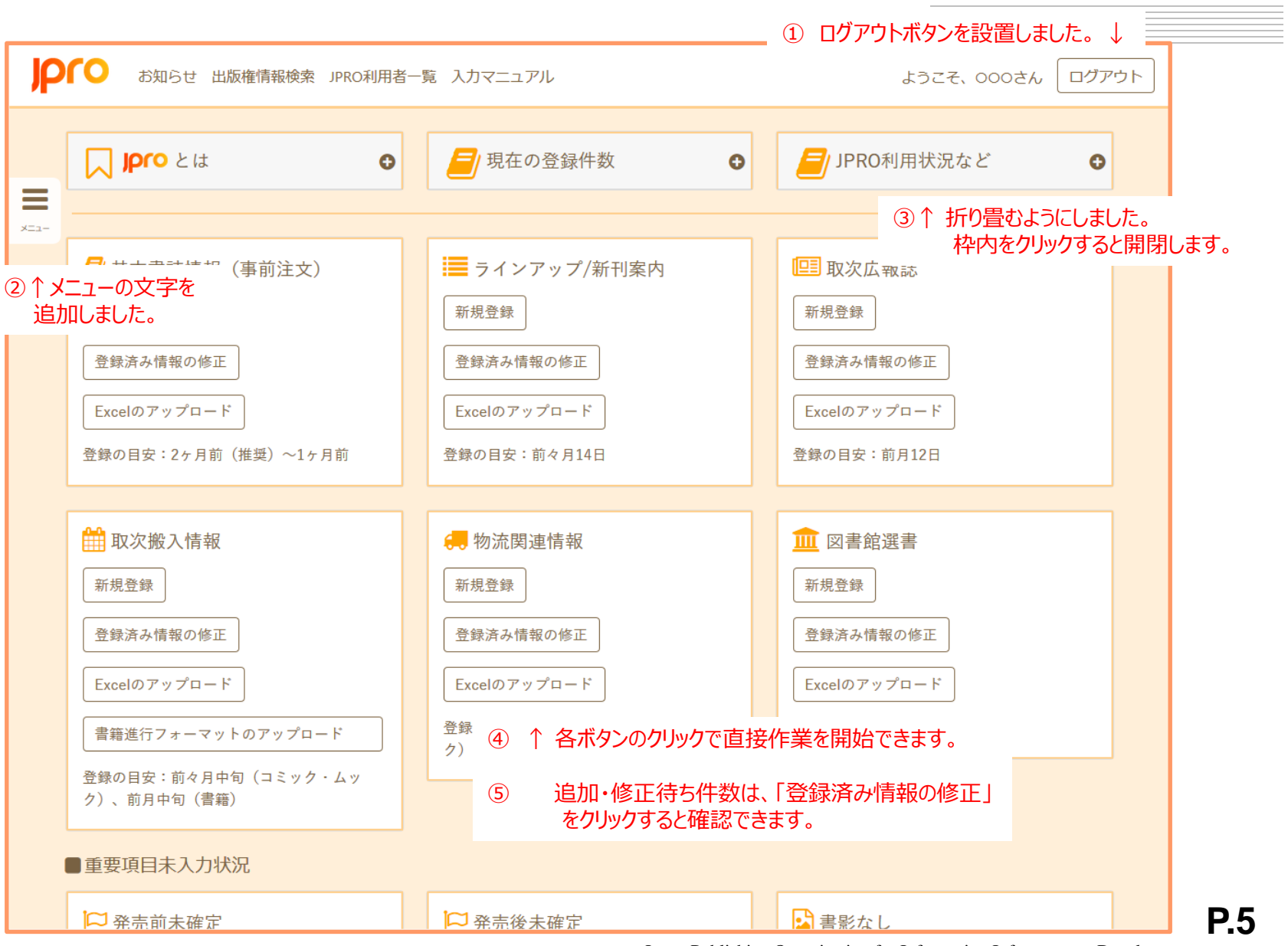

Japan Publishing Organization for Information Infrastructure Development

IPO 日本出版インフラセン

2-2「新規登録」ボタン

| JΡ   | CO お知らせ 出版権情報検索 JPRO利用者一覧 入」 用途別ボックス内の「新規登録」ボタンをクリックすると、<br>↓ クリックしたボタンのタブが開いた状態で、書誌情報の登録が画面が開      | きます。 |
|------|----------------------------------------------------------------------------------------------------|------|
| _    | TOP / 書誌情報の登録     基本書誌情報(事前注文)     ラインアップ / 新刊案内     取次広報誌       取次搬入情報     物流関連情報     図書館選書     全て |      |
| ×=1- | 基本書誌情報(事前注文)の入力欄を表示しています。         登録の目安:2ヶ月前(推奨)~1ヶ月前 随時更新が可能です。                                    |      |
|      | <ul> <li>■ このページについて</li> </ul>                                                                     |      |
|      | ★★ 必要項目、必須項目:必要項目は、用途別タブで値が入力されない場合、登録ができない項目。必須項目は、必要項目のうち、全ての用途で入力必須のもの。                          |      |
|      | <ul> <li>* 推奨項目:出版情報の有効活用のため、用途別タブで入力が推奨される項目。</li> <li>■ 情報解禁日(取次以外の情報受信社への情報提供を開始する日)</li> </ul>  |      |
|      | クリックまたはタップして、カレンダーか<br>ら選択してください。                                                                   |      |
|      | ■情報ステータス、ISBNコード、Cコード、ジャンルコード                                                                       |      |
|      | 情報ステータス <b>**</b> ISBNコード <b>**</b><br>確定前   978-4-       -     -     -     -                       |      |
|      | 該当りるものを進成してくたさい。<br>Cコード ** ジャンルコード<br>()                                                           |      |
|      | 半角数字4桁。     該当するものを選択してください。                                                                        |      |

JPO 日本出版インフラセ

2-3「登録済み情報の修正」ボタン

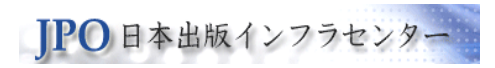

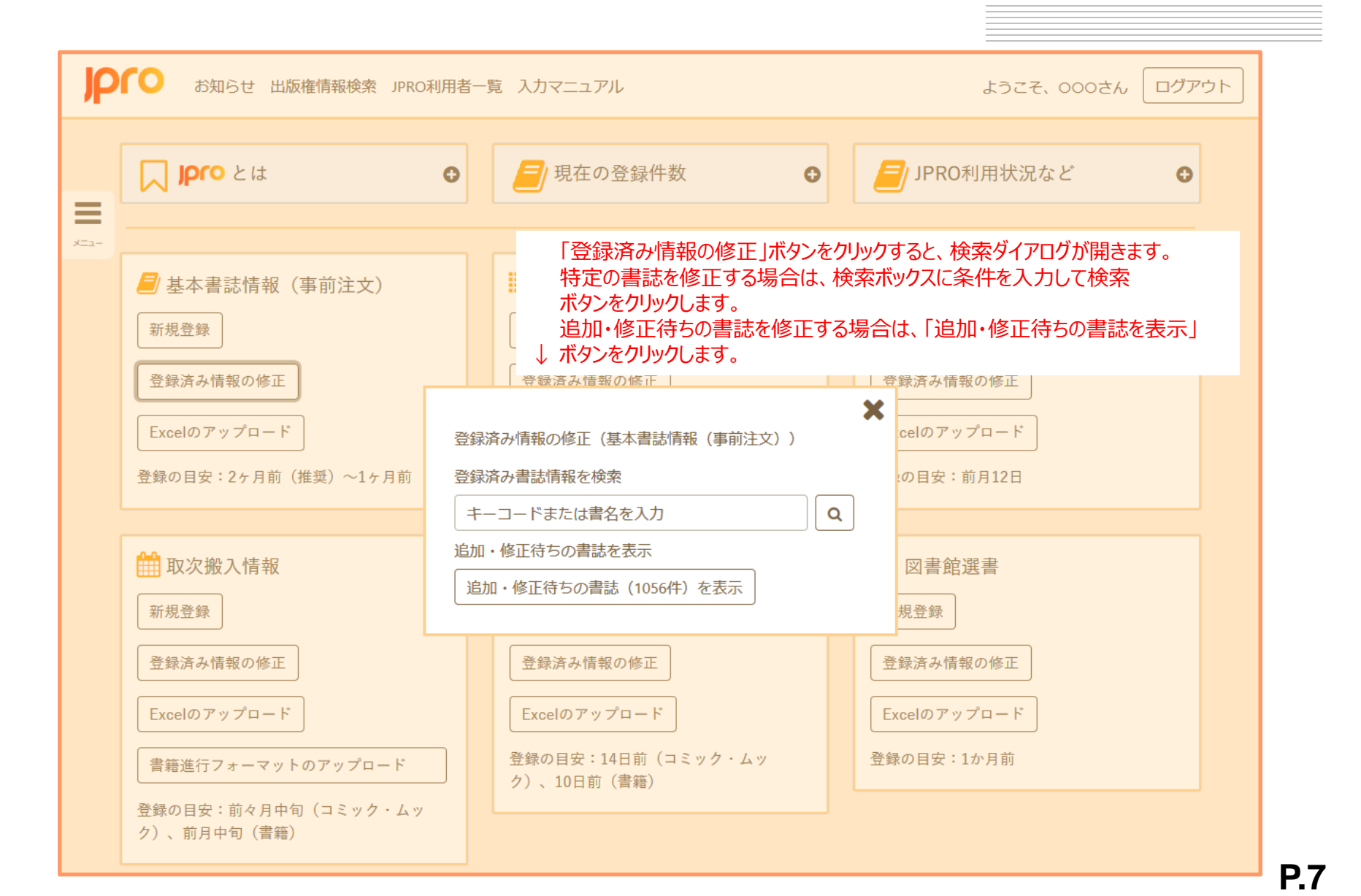

2-4「アップロード」ボタン

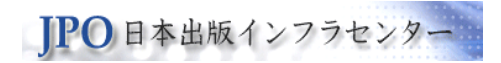

|                                                      |                          |                      | - フットのフッ       | プロードリポ             | ないを力い | w <b>カ</b> オスレ |
|------------------------------------------------------|--------------------------|----------------------|----------------|--------------------|-------|----------------|
|                                                      | 「こへしていりアッフロート」           | 」 首相近1ノ/「<br>きます     | x 91 007 9     |                    | ノンセンリ | JJ 9 0C        |
|                                                      |                          | Cみり。<br>  ちぷけロ  ナ胆/+ | 「わいた力」しい       |                    | (2.4) |                |
| ファイルのアップロード                                          | — ↓ ກາງບ−ເາງຈົງກາງ       | を思えていて、              | <b>ヽッノをワリツ</b> | ノしまり。 (            | (2-4) |                |
|                                                      |                          |                      |                |                    |       |                |
| 基本書語     本書語     ★ → ★ ↑ ★ ↑ ★ ↑ ★ ↑ ★ ↑ ★ ↑ ★ ↑ ★ ↑ |                          |                      | ~ 0            | JS (C:)の検索         | \$    | 5              |
| 整理 ▼ 新しいフォルダー                                        |                          |                      |                | : = = =<br>: = = = | - 🔟 ( | 2              |
| 新規登録                                                 | 名前                       | 更新日時                 | 種類             | サイズ                |       | ^              |
|                                                      | 3b86dcba42bb450f9a5ab1f7 | 2014/03/06 9:09      | ファイル フォルダー     |                    |       |                |
| 登録済み情報 > 🦰 OneDrive                                  |                          | 2013/08/18 12:02     | ファイル フォルダー     |                    |       |                |
| ✓ □ PC                                               | BUFFALO                  | 2015/10/29 19:27     | ファイル フォルダー     |                    |       |                |
| 20902-20                                             | inetpub                  | 2017/04/27 14:01     | ファイル フォルダー     |                    |       |                |
| Excelのアット projectDH                                  | Intel                    | 2016/07/30 12:25     | ファイル フォルダー     |                    |       |                |
|                                                      | JOB                      | 2018/10/29 16:36     | ファイル フォルダー     |                    |       |                |
| 登録の目安:2 * * * * * * * * * * * * * * * * * * *        | MSOCache                 | 2016/12/24 16:50     | ファイル フォルダー     |                    |       |                |
| > <u></u> テスクトップ                                     |                          | 2019/01/28 18:10     | ファイル フォルダー     |                    |       |                |
| > /                                                  | oracle                   | 2013/08/18 12:04     | ファイル フォルダー     |                    |       |                |
| > 📰 ピクチャ                                             | PerfLogs                 | 2015/10/30 16:24     | ファイル フォルダー     |                    |       |                |
| 🛗 取次搬入 👌 🖩 ビデオ                                       | Program Files            | 2017/11/09 16:22     | ファイル フォルダー     |                    |       |                |
| > > シージック                                            | Program Files (x86)      | 2018/12/20 0:57      | ファイル フォルダー     |                    |       |                |
| ————————————————————————————————————                 | ProgramData              | 2018/12/12 9:22      | ファイル フォルダー     |                    |       |                |
| 利祝豆邨<br>HP RECOVERY (7)                              | Ruby200-x64              | 2014/07/04 13:15     | ファイル フォルダー     |                    |       |                |
|                                                      | SWSETUP                  | 2015/05/13 20:27     | ファイル フォルダー     |                    |       |                |
| 登録済み情報 > 🥏 ネットワーク                                    | SYSTEM.SAV               | 2013/07/01 10:24     | ファイル フォルダー     |                    |       |                |
|                                                      | tcdsys                   | 2014/10/08 11:14     | ファイル フォルダー     |                    |       |                |
| Freedo Zari                                          | TEMP                     | 2015/10/11 22:59     | ファイル フォルダー     |                    |       |                |
| Excelo Jr y                                          | test                     | 2014/11/27 20:17     | ファイル フォルダー     |                    |       | ~              |
| ファイル名(N):                                            |                          |                      | ~              | すべてのファイル (*.*)     | `     | ~              |
|                                                      |                          |                      |                |                    |       |                |

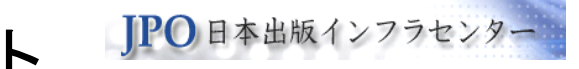

## 3. 検索結果、書誌編集画面の改修ポイント

## 1. 検索結果において、書名だけではなく書影のクリック でも詳細画面を開くようにしました。\*P.10. ①

## 2.「このページについて」のクリックできる範囲を調整し ました。\*P.10. ②

3. 書誌編集画面の「確認」「保存」等のボタンの位置を調 整しました。\*P.11. ①

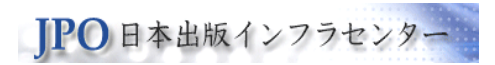

#### 3-1 検索結果画面

| JP   | お知らせ 出版権情報検索                                | を JPRO利用者一覧 入力マニュアル                                                                                                    |                              | ようこそ、000さん   | , ログアウト |
|------|---------------------------------------------|----------------------------------------------------------------------------------------------------|------------------------------|--------------|---------|
|      | TOP / 書誌情報の確認 (検索)                          |                                                                                                    | キーコードま                       | たは書名を入力      | 詳細検索    |
| ¥=1- | ■ このページについて                                 |                                                                                                    | ② 枠内をクリックすると<br>↓ (他のページも同様) | 開閉するようにしました。 | 0       |
|      | ■ JPROへの登録状況                                |                                                                                                    |                              |              | •       |
|      | <sub>紙の書籍</sub><br>1.077.035                | <sub>電子書籍</sub><br>200,023                                                                                               | 出版権情報(紙)                     | 出版榷情報(電子)    |         |
|      | ■検索結果<br>登録点数:1点 表示:1<br>検索条件:978-4-06-1552 | 点目から1点目 発売予定日 降順 V<br>236-4                                                                                              |                              | Excel出力      | •       |
|      | 書影なし                                        | 紙 既 確<br>土壌環境調査・分析<br>ISBNコード: 978-4-06-155236-4<br>発行元出版社:講談社<br>著者:田中治夫(著・文・その他、<br>本体価格: 4,000円<br>発売予定日: 2018年08月31日 | 法入門<br>編集)、村田智吉 (著・文・その      | )他)          |         |
|      | ① ↑ 書名だ                                     | ナではなく、書影のクリックでも詳細                                                                                                    | 画面が開くようにしました。                |              |         |

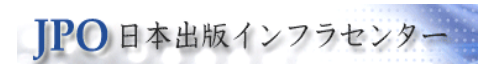

#### 3-2 書誌編集画面

| P | び お知らせ 出版権情報検索 JPRO利用者-                                                                                                    | 覧 入力マニュアル ようこそ、000さん ログアウト                                                                                                    |
|---|----------------------------------------------------------------------------------------------------|----------------------------------------------------------------------------------------------------|
|   | TOP / 書誌情報詳細 / 書誌情報の修正<br>978-4-06-155236-4<br>土壌環境調査・分析法入門                                                                          | 基本書誌情報(事前注文)     ラインアップ / 新刊案内     取次広報誌       取次搬入情報     物流関連情報     図書館選書     全て       基本書誌情報(事前注文)の入力欄を表示しています。       登録の目安:2ヶ月前(推奨)~1ヶ月前 随時更新が可能です。     確認 |
|   |                                                                                                    | ① 確認ボタンの位置を調整しました。↑                                                                                                    |
|   | <ul> <li>このページについて</li> <li>** 必要項目、必須項目:必要項目は、用途別で入力必須のもの。</li> <li>* 推奨項目:出版情報の有効活用のため、用設</li> <li>情報解禁日(取次以外の情報受信社への情報</li> </ul> | <ul> <li>タブで値が入力されない場合、登録ができない項目。必須項目は、必要項目のうち、全ての用途</li> <li>別タブで入力が推奨される項目。</li> <li>提供を開始する日)</li> </ul>                                                   |
|   | クリックまたはタッブして、カレンダーか<br>ら選択してください。<br>■ 情報ファニータフ ISPN コード Cコード ご                                                                      |                                                                                                    |
|   | ■ 1月報人ナーダス、ISBN コート、Cコート、シ                                                                                                    |                                                                                                    |
|   | 情報ステータス <b>**</b> ISBNコー                                                                                                    | **                                                                                                    |